# Cisco统一无线网络TACACS+配置

# 目录

简介 先决条件 要求 使用的组件 规则 控制器中的 TACACS+ 实施 身份验证 授权 记账 WLC 中的 TACACS+ 配置 添加 TACACS+ 身份认证服务器 添加 TACACS+ 授权服务器 添加 TACACS+ 记帐服务器 配置身份认证顺序 验证配置 配置 Cisco Secure ACS 服务器 网络配置 接口配置 用户/组设置 Cisco Secure ACS 中的记帐记录 WCS 中的 TACACS+ 配置 使用虚拟域的 WCS 配置 Cisco Secure ACS 以使用 WCS 网络配置 接口配置 用户/组设置 调试 从 WLC 进行的 role1=ALL 调试 从 WLC 进行的多个角色调试 从 WLC 进行的身份认证失败调试 相关信息

# <u>简介</u>

本文档为 Cisco 统一无线网络提供 Cisco 无线 LAN 控制器 (WLC) 和 Cisco 无线控制系统 (WCS) 中的终端访问控制器访问控制系统 + (TACACS+) 的配置示例。本文档还提供一些基本的故障排除 技巧。 TACACS+ 是客户端/服务器协议,为尝试获得对路由器或网络接入服务器的管理访问权限的用户提供集中式的安全保障。TACACS+ 提供以下 AAA 服务:

- 对尝试登录到网络设备的用户进行身份认证
- 对确定用户应具有的访问级别进行授权
- 对记录用户进行的所有更改进行记帐

有关 AAA 服务和 TACACS+ 功能的详细信息,请参阅<u>配置 TACACS+。</u>

有关 TACACS+ 和 RADIUS 之间的比较,请参阅<u>比较 TACACS+ 和 RADIUS。</u>

## <u>先决条件</u>

#### <u>要求</u>

Cisco 建议您了解以下主题:

- •关于如何为基本操作配置 WLC 和轻量接入点 (LAP) 的知识
- •轻量级接入点协议(LWAPP)和无线安全方法知识
- RADIUS 和 TACACS+ 的基本知识
- Cisco ACS 配置的基本知识

#### <u>使用的组件</u>

本文档中的信息基于以下软件和硬件版本:

- Cisco Secure ACS for Windows 版本 4.0
- •运行版本4.1.171.0的思科无线局域网控制器。软件版本4.1.171.0或更高版本支持WLC上的 TACACS+功能。
- 运行版本4.1.83.0的思科无线控制系统。WCS上的TACACS+功能在软件版本4.1.83.0或更高版 本上受支持。

本文档中的信息都是基于特定实验室环境中的设备编写的。本文档中使用的所有设备最初均采用原 始(默认)配置。如果您使用的是真实网络,请确保您已经了解所有命令的潜在影响。

#### <u>规则</u>

有关文档规则的详细信息,请参阅 Cisco 技术提示规则。

## 控制器中的 TACACS+ 实施

#### <u>身份验证</u>

身份认证可以采用使用用户名和口令的本地数据库、RADIUS 或 TACACS+ 服务器进行。实施不是 完全模块化。身份认证和授权服务互相关联。例如,如果使用 RADIUS/本地数据库进行身份认证 ,授权则不会使用 TACACS+ 进行。将会使用与本地数据库或 RADIUS 数据库中的用户相关的权限 ,例如只读或只写。但是,当使用 TACACS+ 进行身份认证时,授权则与 TACACS+ 关联。

在配置多个数据库的情况下,提供 CLI 以规定应引用后端数据库的顺序。

#### <u>授权</u>

授权是基于任务的,而非基于实际的每个命令。任务映射到对应当前位于 Web GUI 上的七个菜单 栏项的各种选项卡上。以下是菜单栏项:

- •监控 (MONITOR)
- WLANS
- 控制器
- 无线
- 安全
- 管理
- 命令

此映射的原因基于这一事实,即大多数客户使用 Web 接口配置控制器而不是 CLI。

接待管理员管理 (LOBBY) 的附加角色适用于仅需要具有接待管理员特权的用户。

对用户授权的任务是使用自定义属性值 (AV) 对在 TACACS+ (ACS) 服务器中配置的。可以对用户 授权一个或多个任务。最低授权仅为 MONITOR,最高授权为 ALL(授权执行全部七个选项卡)。 如果未对用户授权特定的任务,该用户仍能以只读模式访问该任务。如果启用了身份认证,并且认 证服务器变得不可达或不能授权,用户则无法登录到控制器。

**注意:**为了通过TACACS+成功进行基本管理身份验证,必须在WLC上配置身份验证和授权服务器 。记帐配置为可选项。

#### <u>记账</u>

每当特定用户启动的操作成功执行时,都将进行记帐。更改的属性和以下内容一起记录在 TACACS+ 记帐服务器中:

- •进行更改的个人的用户 ID
- 用户登录使用的远程主机
- •执行命令的日期和时间
- 用户的授权级别
- •提供关于所执行操作和所提供值的信息的字符串

如果记帐服务器变得不可达,用户仍可以继续会话。

注意:在软件版本4.1或更低版本中,不会从WCS生成记帐记录。

### <u>WLC 中的 TACACS+ 配置</u>

WLC 软件版本 4.1.171.0 和更高版本引入了新的 CLI 和 Web GUI 更改,以在 WLC 上启用 TACACS+ 功能。本部分列出了引入的 CLI 以供参考。在 Security 选项卡下,添加了对 Web GUI 做出的相应更改。

本文档假设 WLC 的基本配置已完成。

为了在 WLC 控制器中配置 TACACS+, 您需要完成以下步骤:

1. <u>添加 TACACS+ 身份认证服务器</u>

- 2. <u>添加 TACACS+ 授权服务器</u>
- 3. <u>添加 TACACS+ 记帐服务器</u>
- 4. 配置身份认证顺序

#### 添加 TACACS+ 身份认证服务器

请完成以下步骤,以添加 TACACS+ 身份认证服务器:

1. 使用 GUI, 然后转到 Security > TACACS+ > Authentication。

| alialia<br>cisco                                                                                                    | MONITOR MLANS     | CONTROLLER WIRELESS | SECURITY | MANAGEMENT | COMMANDS | ΨU | Sage Configuration | Eing    Logout  Befresh |
|----------------------------------------------------------------------------------------------------|-------------------|---------------------|----------|------------|----------|----|--------------------|-------------------------|
| Security                                                                                                    | TACACS+ Authentic | cation Servers      |          |            |          |    |                    | New                     |
| AAA<br>General<br>FADJUS<br>Authentication<br>Accounting<br>TACACS+<br>Authentication<br>Accounting<br>Authentication | Server Index      | Server Address      | Pert     | Admin Sta  | us.      |    |                    |                         |

2. 添加 TACACS+ 服务器的 IP 地址,然后输入共享密钥。如果需要,请更改 TCP/49 的默认端口。

| ululu<br>cisco                                                                            | MONITOR WLANS CONTRO                                                | LLER WIRELESS SECURITY M | WAGEMENT COMMANDS | Sage Configuration   Bing   Logout, Befresh<br>HELP |
|-------------------------------------------------------------------------------------------|---------------------------------------------------------------------|--------------------------|-------------------|-----------------------------------------------------|
| Security                                                                                  | TACACS+ Authentication                                              | Servers > New            |                   | < Back Apply                                        |
| AAA     General     Authentication     Accounting     TACACS+                             | Server Index (Priority)<br>Server IPAddress<br>Shared Secret Format | 1 2                      |                   |                                                     |
| Authentication<br>Accounting<br>Authorization<br>LDAP<br>Local Net Users<br>MAC Filtering | Shared Secret<br>Confirm Shared<br>Secret                           |                          |                   |                                                     |
| Disabled Clients<br>User Login Policies<br>AP Policies                                    | Port Number                                                         | 49                       |                   |                                                     |
| Local EAP     Priority Order     Access Control Lists                                     | Server Status<br>Retransmit Timeout                                 | Enabled v<br>2 seconds   |                   |                                                     |

3. 单击 Apply。您可以使用 config tacacs auth add *<Server Index> <IP addr> <port> [ascii/hex] <secret> 命令从 CLI 完成此操作:* 

(Cisco Controller) >config tacacs auth add 1 10.1.1.12 49 ascii cisco123

#### 添加 TACACS+ 授权服务器

请完成以下步骤,以添加 TACACS+ 授权服务器:

- 1. 从 GUI 中,转到 Security > TACACS+ > Authorization。
- 2. 添加 TACACS+ 服务器的 IP 地址,然后输入共享密钥。如果需要,请更改 TCP/49 的默认端口。

| սիսիս<br>cisco                                | MONITOR WLANS CONTR      | OLLER WIPELESS | SECURITY | MANAGEMENT | COMMANDS | Hero. | Sage Configuration | 5m   | Logovt Befresh |
|-----------------------------------------------|--------------------------|----------------|----------|------------|----------|-------|--------------------|------|----------------|
| Security                                      | TACACS+ Authorization    | Servers > New  |          |            |          |       | < 84               | ck 🗌 | Apply          |
| - AAA<br>General                              | Server Index (Priority)  | 3 ¥            |          |            |          |       |                    |      |                |
| <ul> <li>RAD3US<br/>Authentication</li> </ul> | Server IPAddress         | 10.1.1.12      |          | ]          |          |       |                    |      |                |
| Accounting     TACACS +     Authentication    | Shared Secret Format     | 45011 💌        |          |            |          |       |                    |      |                |
| Accounting<br>Authorization                   | Shared Secret            | *****          |          |            |          | ]     |                    |      |                |
| LDAP<br>Local Net Users<br>MAC Filtering      | Confirm Shared<br>Secret | *****          |          |            |          | ]     |                    |      |                |
| User Login Policies<br>AP Policies            | Port Number              | 49             |          |            |          |       |                    |      |                |
| + Local EAP                                   | Server Status            | Enabled 💌      |          |            |          |       |                    |      |                |
| Priority Order     Access Control Lists       | Retransmit Timeout       | 2 seconds      |          |            |          |       |                    |      |                |

3. 单击 Apply。您可以使用 config tacacs athr add *<Server Index> <IP addr> <port> [ascii/hex] <secret> 命令从 CLI 完成此操作:* 

(Cisco Controller) >config tacacs athr add 1 10.1.1.12 49 ascii cisco123

#### 添加 TACACS+ 记帐服务器

请完成以下步骤,以添加 TACACS+ 记帐服务器:

- 1. 使用 GUI, 然后转到 Security > TACACS+ > Accounting。
- 2. 添加服务器的 IP 地址, 然后输入共享密钥。如果需要, 请更改 TCP/49 的默认端口。

| cisco                                                | MONITOR MUNIS CO           | WTROLLER WIRELESS | SECURITY MOUNT | емент соминос | RUP | Sage Configuration   Bing | Logaut   Befresh |
|------------------------------------------------------|----------------------------|-------------------|----------------|---------------|-----|---------------------------|------------------|
| Security                                             | TACACS+ Accountin          | g Servers > New   |                |               |     | < Back                    | Apply            |
| Ceneral                                              | Server Index<br>(Priority) | 1 🛩               |                |               |     |                           |                  |
| Authentication                                       | Server IPAddress           | 10.1.1.12         |                |               |     |                           |                  |
| TACACS+     Authentication                           | Shared Secret Format       | ASCII 🗸           |                |               |     |                           |                  |
| Authorization                                        | Shared Secret              |                   |                |               |     |                           |                  |
| Local Net Users<br>MAC Filtering<br>Disabled Cleents | Confirm Shared<br>Secret   | ****              |                |               |     |                           |                  |
| User Login Policies<br>AP Policies                   | Port Number                | 49                |                |               |     |                           |                  |
| + Local EAP                                          | Server Status              | Enabled 💌         |                |               |     |                           |                  |
| + Priority Order                                     |                            | -                 |                |               |     |                           |                  |
| Access Control Lists                                 | Retransmit Timeout         | seconds           |                |               |     |                           |                  |

3. 单击 Apply。您可以使用 config tacacs acct add *<Server Index> <IP addr> <port> [ascii/hex] <secret> 命令从 CLI 完成此操作:* 

(Cisco Controller) >config tacacs acct add 1 10.1.1.12 49 ascii cisco123

#### 配置身份认证顺序

此步骤说明在配置了多个数据库时如何配置身份认证的 AAA 顺序。身份认证的顺序可能是 local and RADIUS 或 local and TACACS。身份认证顺序的默认控制器配置是 *local and RADIUS*。

请完成以下步骤,以配置身份认证的顺序:

- 1. 从 GUI 中,转到 Security > Priority Order > Management User。
- 2. 选择身份认证的优先级。在本示例中,选择了 TACACS+。
- 3. 单击 Apply 以应用选择。

| ululu<br>cisco                                                                                                    | MONITOR MLANS         | CONTROLLER                  | WPELESS   | SECURITY | MOVAGEMENT | COMMANDS | Rena | Sage Configuration   Brig   Logaut   Befresh |
|----------------------------------------------------------------------------------------------------|-----------------------|-----------------------------|-----------|----------|------------|----------|------|----------------------------------------------|
| Security                                                                                                    | Priority Order > M    | anagement U                 | ser       |          |            |          |      | Apoly                                        |
| ALA<br>General<br>RADOUS<br>Authentication<br>Accounting<br>TACACS+<br>Authentication<br>Accounting<br>Authentication<br>Authentication<br>Local Net Users<br>MAC Filtering<br>Disabled Cleants<br>User Loop Policies<br>AP Policies<br>Priority Order | Authentication Priori | ts<br>16 the first server i | O Redux @ | TACACS+  |            |          |      |                                              |

您可以使用config aaa auth mgmt <server1> **<server2>命令从CLI完成此**操作:

(Cisco Controller) >config aaa auth mgmt tacacs local

#### <u>验证配置</u>

本部分描述用于验证 WLC 上的 TACACS+ 配置的命令。以下是一些有用的 show 命令,帮助您确 认配置是否正确:

```
• show aaa auth — 提供关于身份认证顺序的信息。
 (Cisco Controller) >show aaa auth
Management authentication server order:
   1.....local
   2..... Tacacs
• show tacacs summary — 显示 TACACS+ 服务和统计信息的汇总。
 (Cisco Controller) >show tacacs summary
Authentication Servers
Idx Server Address Port State Tout
 ____ _____
               _____
                    _____
                           ____
   10.1.1.12 49 Enabled 2
1
Authorization Servers
Idx Server Address Port
                    State
                          Tout
   _____ ____
                           ____
1 10.1.1.12
              49
                   Enabled 2
Accounting Servers
Idx Server Address Port State Tout
   ----- -----
____
    10.1.1.12 49 Enabled
                           2
• show tacacs auth stats — 显示 TACACS+ 身份认证服务器的统计信息。
 (Cisco Controller) >show tacacs auth statistics
Authentication Servers:
Server Index..... 1
Server Address..... 10.1.1.12
Msg Round Trip Time..... 0 (1/100 second)
First Requests.....
                                 7
Retry Requests..... 3
```

| Accept Responses                                | 3                 |
|-------------------------------------------------|-------------------|
| Reject Responses                                | 0                 |
| Error Responses                                 | 0                 |
| Restart Responses                               | 0                 |
| Follow Responses                                | 0                 |
| GetData Responses                               | 0                 |
| Encrypt no secret Responses                     | 0                 |
| Challenge Responses                             | 0                 |
| Malformed Msgs                                  | 0                 |
| Bad Authenticator Msgs                          | 0                 |
| Timeout Requests                                | 12                |
| Unknowntype Msgs                                | 0                 |
| Other Drops                                     | 0                 |
| 。show tacacs athr stats — 显示 TACACS+ 授权 暇       | 冬哭的统计信息。          |
|                                                 |                   |
| (CISCO Controller) >snow tacaes athr statistics |                   |
| Authorization Servers.                          |                   |
| Correct Index                                   | 1                 |
| Server Midex                                    | 10 1 1 10         |
| Mag Bound Trip Time                             | 0 (1/100  gogord) |
| First Dequests                                  | 2                 |
| Pilst Requests                                  | 3                 |
| Reciy Requests                                  | 3                 |
| Authorization Success                           | 3                 |
| Authorization Failure                           | 0                 |
| Challenge Regnonges                             | 0                 |
| Malformed Mags                                  | 0                 |
| Rad Athrenticator Msgs                          | 0                 |
| Timeout Requests                                | 0                 |
| Unknowntype Msgs                                | 0                 |
| Other Drops                                     | 0                 |
| obow toopoo cost state 目示 TACACC+ 记帐呢           | 。<br>冬哭的体计后自      |
|                                                 | 方面的纵川后态。          |
| (Cisco Controller) >show tacacs acct statistics |                   |
| Accounting Servers.                             |                   |
| Sorver Index                                    | 1                 |
| Server Address                                  | ⊥<br>10 1 1 12    |
| Mag Pound Trip Time                             | 0 (1/100  second) |
| First Dequests                                  | 122               |
| Petry Pequests                                  | 0                 |
| Accounting Response                             | 0                 |
| Accounting Response                             | 0                 |
| Accounting Request Success                      | 0                 |
| Malformed Maga                                  | 0                 |
| Rad Authenticator Maga                          | 0                 |
| Timeout Requests                                | 399               |
| Unknowntype Msgs                                | 0                 |
| Other Drops                                     | 0                 |
|                                                 | -                 |

# 配置 Cisco Secure ACS 服务器

本部分提供 TACACS+ ACS 服务器中包含的步骤,用于创建服务和自定义属性以及将角色分配到用 户和组。

本部分未说明用户和组的创建。假设根据需要创建了用户和组。有关如何创建用户和用户组的信息 ,请参阅 <u>Cisco Secure ACS for Windows Server 4.0 用户指南。</u> 完成以下步骤:

添加控制器管理 IP 地址作为 AAA 客户端,身份认证机制作为 TACACS+ (Cisco IOS)。

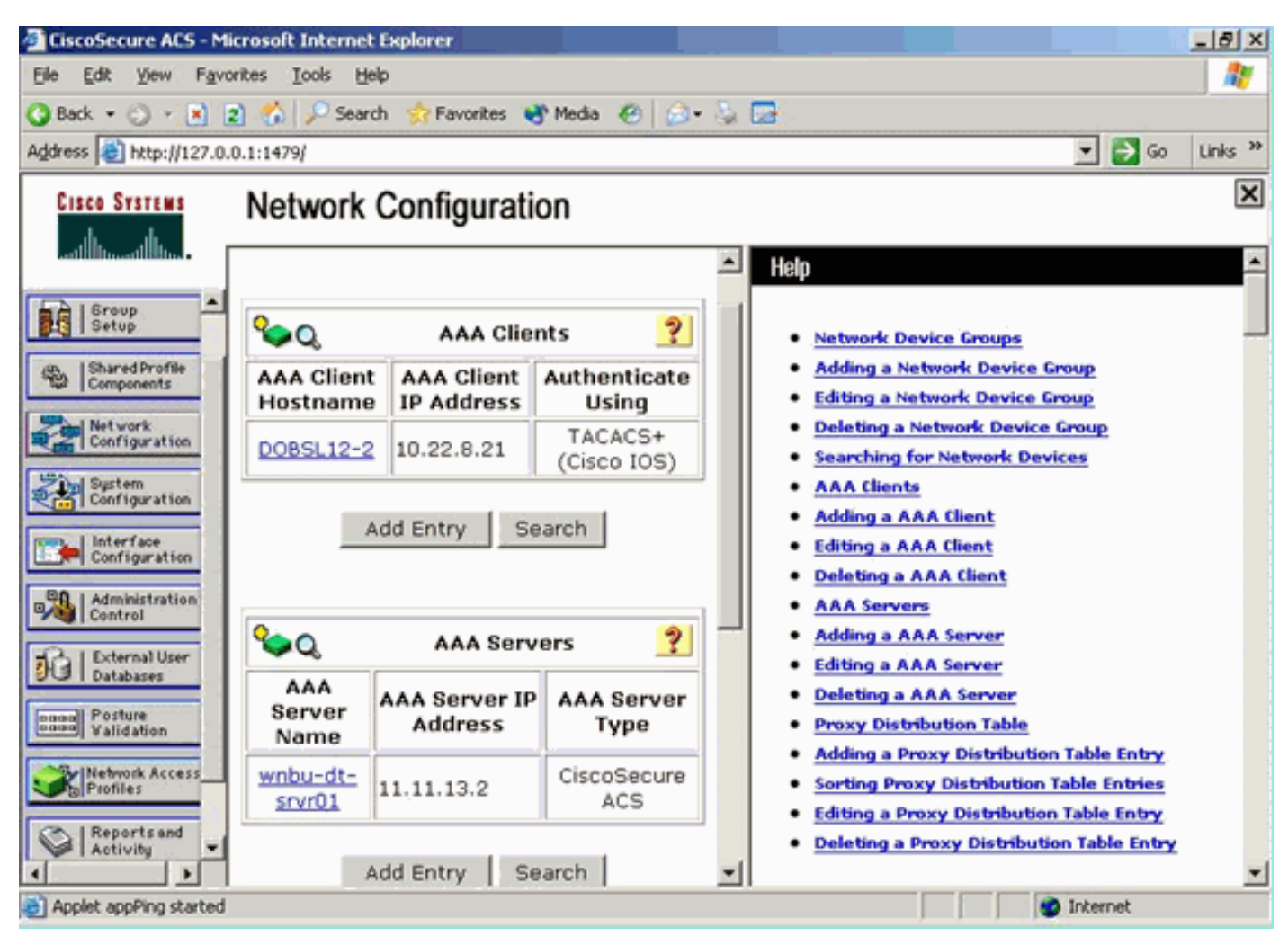

#### 接口配置

请完成以下步骤:

- 1. 在 Interface Configuration 菜单中,选择 TACACS+ (Cisco IOS) 链接。
- 2. 启用 New Services。
- 3. 选中 User 和 Group check 框。
- 4. 针对服务输入 ciscowlc, 针对协议输入 common。
- 5. 启用 Advanced TACACS+ Features。

| User       Group         PPP IP       PPP IP         PPP IP       PPP IPX         PPP IP       PPP IPX         PPP Multilink       PPP Multilink         PPP Apple Talk       PPP VPDN         PPP VPDN       PPP LCP         ARAP       Shell (exec)         PIX Shell (pixshell)       SLIP         New Services       Service       Protocol         Image: Service       Protocol                                                                                                    |       |         | TACACS+ Serv         | lices                                 | 2 |
|----------------------------------------------------------------------------------------------------|-------|---------|----------------------|---------------------------------------|---|
| Image: PPP IP         Image: PPP IPX         Image: PPP IPX         Image: PPP Multilink         Image: PPP Apple Talk         Image: PPP VPDN         Image: PPP VPDN         Image: PP VPDN         Image: PP VPDN | User  | Group   |                      |                                       |   |
| □       PPP IPX         □       PPP Multilink         □       PPP Apple Talk         □       PPP VPDN         □       PPP LCP         □       ARAP         □       PIX Shell (exec)         □       PIX Shell (pixshell)         □       SLIP                                                                                                    |       | V       | PPP IP               |                                       |   |
| PPP Multilink         PPP Apple Talk         PPP VPDN         PPP LCP         ARAP         Shell (exec)         PIX Shell (pixshell)         SLIP                                                                                                    |       |         | PPP IPX              |                                       |   |
| PPP Apple Talk         PPP VPDN         PPP LCP         ARAP         Shell (exec)         PIX Shell (pixshell)         SLIP                                                                                                    |       |         | PPP Multilink        |                                       |   |
| □       PPP VPDN         □       PPP LCP         □       ARAP         □       ARAP         □       PIX Shell (exec)         □       PIX Shell (pixshell)         □       SLIP         New Services       Protocol         ✓       ✓         ✓       Ciscowlc         □       □         □       □                                                                                                    |       |         | PPP Apple Talk       |                                       |   |
| □       PPP LCP         □       ARAP         □       Shell (exec)         □       PIX Shell (pixshell)         □       SLIP             New Services       Service         Service       Protocol         ✓       Ciscowlc         □       □                                                                                                    |       |         | PPP VPDN             |                                       |   |
| □       ARAP         □       Shell (exec)         □       PIX Shell (pixshell)         □       SLIP         New Services       Service         Service       Protocol         ✓       ✓         ✓       ✓         ✓       ✓         ✓       ✓         ✓       ✓         ✓       ✓         ✓       ✓         ✓       ✓         ✓       ✓         ✓       ✓         ✓       ✓         ✓       ✓         ✓       ✓         ✓       ✓         ✓       ✓         ✓       ✓         ✓       ✓         ✓       ✓         ✓       ✓         ✓       ✓         ✓       ✓         ✓       ✓         ✓       ✓         ✓       ✓         ✓       ✓         ✓       ✓         ✓       ✓         ✓       ✓         ✓       ✓         ✓       ✓         ✓       ✓ <t< td=""><td></td><td></td><td>PPP LCP</td><td></td><td></td></t<>                                                                                                    |       |         | PPP LCP              |                                       |   |
| □       ✓       Shell (exec)         □       PIX Shell (pixshell)         □       SLIP         New Services       Protocol         ✓       ✓         ○       ciscowlc         □       □         □       □                                                                                                    |       |         | ARAP                 |                                       |   |
| □       PIX Shell (pixshell)         □       SLIP         New Services       Protocol         ☑       Ciscowlc       common         □       □       □         □       □       □                                                                                                    |       | V       | Shell (exec)         |                                       |   |
| SLIP       New Services       Service       Protocol       Image: Common       Image: Common                                                                                                    |       |         | PIX Shell (pixshell) |                                       |   |
| New Services Service Protocol Common Common                                                                                                    |       |         | SLIP                 |                                       |   |
| Service Protocol    Image: Service    Image: Service    Image: Service    Image: Service    Image: Service    Image: Service    Image: Service      Image: Service      Image: Service <td>New S</td> <td>ervices</td> <td></td> <td></td> <td></td>                                                                                                    | New S | ervices |                      |                                       |   |
| Image: Construction      Image: Construction      Image: Construction      Image: Construction      Image: Construction      Image: Construction      Image: Construction      Image: Construction      Image: Construction      Image: Construction      Image: Construction      Image: Construction <td></td> <td></td> <td>Service</td> <td>Protocol</td> <td></td>                                                                                                    |       |         | Service              | Protocol                              |   |
|                                                                                                    |       | V       | ciscowlc             | common                                |   |
|                                                                                                    |       |         |                      |                                       |   |
|                                                                                                    |       |         |                      |                                       |   |
|                                                                                                    |       |         |                      | · · · · · · · · · · · · · · · · · · · |   |
|                                                                                                    |       |         | Advanced Configurat  | ion Options                           |   |

6. 单击 Submit 以应用更改。

### 用户/组设置

请完成以下步骤:

- 1. 选择一个先前创建的用户/组。
- 2. 转到 TACACS+ Settings。
- 3. 选中与接口配置部分中创建的 ciscowlc 服务对应的复选框。
- 4. 选中 Custom attributes 复选框。

| Cisco Systems                | Group Setup                                                     |
|------------------------------|-----------------------------------------------------------------|
|                              | Jemp To Access Restrictions                                     |
| User<br>Setup                | Shell Command Authorization Set                                 |
| A   Group                    | C None                                                          |
| Setup                        | Assign a Shell Command Authorization Set for any network device |
| Shared Profile<br>Components |                                                                 |
| Network                      | Unmatched Cisco IOS commands                                    |
| Contrigue action             | O Permit                                                        |
| Configuration                | C Deny                                                          |
| Configuration                | Command:                                                        |
| a Administration             |                                                                 |
| Control                      | Arguments:                                                      |
| Databases                    | ×                                                               |
| www.Posture<br>Validation    |                                                                 |
| Network Access               | Unlisted annuments                                              |
| Profiles                     | C Permit                                                        |
| Activity                     | @ Deny                                                          |
| Documentation                |                                                                 |
|                              | E ciscowic common                                               |
|                              | Custom attributes                                               |
|                              | role1=ALL                                                       |
|                              |                                                                 |
|                              | -                                                               |
|                              | ·                                                               |
|                              | Wireless-WCS HTTP                                               |
|                              | Custom attributes                                               |
|                              |                                                                 |
|                              |                                                                 |
|                              | ×                                                               |
|                              |                                                                 |
|                              |                                                                 |
|                              |                                                                 |
|                              | IETF RADIUS Attributes                                          |
|                              | C [006] Service-Type                                            |
|                              | Caliback NAS Dromot                                             |
|                              | Submit Submit + Restart Cancer                                  |

- 5. 如果创建的用户仅需要访问 WLAN、SECURITY 和 CONTROLLER 的权限,则在 Custom attributes 下的文本框中输入此文本: role1=WLAN role2=SECURITY role3=CONTROLLER。 如果用户仅需要访问 SECURITY 选项卡的权限,则输入此文本: role1=SECURITY。角色对 应控制器 Web GUI 中的七个菜单栏项。菜单栏项分别为 MONITOR、WLAN、 CONTROLLER、WIRELESS、SECURITY、MANAGEMENT 和 COMMAND。
- 6. 在 role1、role2 等角色中输入用户需要的角色。如果用户需要所有角色,则应使用关键字 ALL。对于接待管理员角色,应使用关键字 LOBBY。

# <u>Cisco Secure ACS 中的记帐记录</u>

WLC 的 TACACS+ 记帐记录适用于报告和活动的 TACACS+ 管理中的 Cisco Secure ACS。

| Carofecure ACS - No        | crosoft Internet Explorer     |                           |               |                  |                    |                      |          |                            |              |                |            | X                                      |
|----------------------------|-------------------------------|---------------------------|---------------|------------------|--------------------|----------------------|----------|----------------------------|--------------|----------------|------------|----------------------------------------|
| File Edit View Favo        | rites Tools melp              |                           |               |                  |                    |                      |          |                            |              |                |            |                                        |
| 4-8ad + 17 - Q             | 3 3 QSeath (Branner Steda 3 ) | ù-@                       |               |                  |                    |                      |          |                            |              |                |            | _                                      |
| Address (a) http://127.0-1 | 8.1.40877                     |                           |               |                  |                    |                      |          |                            |              |                |            | • 12 Co Units *                        |
| Google C+                  | 🛨 Ga 🕂 💭 🕈 🦙 😭 Backmarks = 👰  | I blocked 🚏 Owsk = 🦄      | ANNA - DAVID  | Sedtor 🖉         |                    |                      |          |                            |              |                |            | <ul> <li>Settingire</li> </ul>         |
| Case Status                | Reports and Activity          |                           |               |                  |                    |                      |          |                            |              |                |            | ×                                      |
| - A. A.                    | Select                        | Select                    |               |                  |                    |                      |          |                            |              |                |            |                                        |
| Seller.                    |                               | Tecoca+ Administrati      | on active.csv | infrash 🕅 Gam    | micad              |                      |          |                            |              |                |            |                                        |
| Cogramp 1                  | Reports                       | Regular Expression        |               | Start Date       | 5 Time             | End Date & Time      |          | Pows per                   | Fage         |                |            |                                        |
| Bell Seller                |                               |                           |               | nm/88/007        | y Minimum as       | mm/88/yyyyy,24c-mm   | 55       | 50                         |              |                |            |                                        |
| S Paretterte               | E TAGACE+ Accounts            | Apply Filter Ce           | ar Filter     |                  |                    |                      |          |                            |              |                |            |                                        |
| - Internet                 | A TACACS+ Admostration        | Filtering is not applied. |               |                  |                    |                      |          |                            |              |                |            |                                        |
| Carliardia                 | EADIL/S Accounting            | Date 4 Time               | User-Name On  | sa-Name          |                    | cmd                  | aris b   | d service                  | NAS-Portname | task id        | NAS-12-Add | ess reason                             |
| Zhibin.                    | D Yor Accounts                | 02/22/2007 36:26:52       | ac Tacacs     | Group for WLC    | wian enable 1      |                      | 249      | shell                      |              | 224            | 10.10.80.3 |                                        |
| Consideration              | E Faled attended              | 02/22/2007 14-26-52       | ac Tacacs     | Group for WLC    | wian idap delete   | 1 position 2         | 249      | shell                      |              | 223            | 10.10.80.3 |                                        |
| Configuration              | Logged-in Users               | 02/22/2007 14:26:52       | ac Tacace     | Group for WLC    | wian Idap déléte   | 1 position 1         | 249      | 1040                       |              | 222            | 10.10.00.3 |                                        |
| - St Laterature            | Detabled accounts             | 02/22/2007 16:26:52       | ac Tacaca     | Group for WLC    | wian Idap delete   | 1 position 0         | 249      | shell                      |              | 221            | 10.10.80.3 |                                        |
| and Cashed                 | Bill acts backup and Pestore  | 02/22/2007 16:26:52       | ad Tacads     | Group for WLC    | wian timeout 1.0   |                      | 249      | shell                      |              | 220            | 10.10.80.3 |                                        |
| 1 Drivenal Uper            | PD total and total at         | 02/22/2007 16:26:52       | ac Tacacs     | Group for WLC    | wian reac-filterin | g disable 1          | 249      | shell                      |              | 229            | 10.10.80.3 |                                        |
| P.Z. DOBUG                 | EL DECEDERE PRENCECON         | 02/22/2007 36:26:52       | ac Tacace     | Group for WLC    | wan security is t  | NONE for wian-id 1   | 249      | shell                      |              | 238            | 10.10.80.3 | - C - 1                                |
| TITLE Participan           | Administration, Audit         | 02/22/2007 14:26:52       | ac Tacaca     | Group for WLC    | wian security wa   | N(WPA/RSN) disable 1 | 249      | 12740                      |              | 417            | 10.10.80.9 | 100                                    |
| Concession Access          | User Reservord Charges        | 02/22/2007 14:26:52       | ac Tacaca     | Group for WLC    | wian aaa-overtid   | e disable 1          | 249      | 1540                       |              | 236            | 10.10.00.3 |                                        |
| Troller                    | ACS Service Monitoring        | 10/20/20/1 30/20/52 1     | HIC THOMOS    | Group for WLC    | wan gos 1 plater   | um .                 | 1000     | straps                     |              | 235            | 10.10.00.5 |                                        |
| C Assertant                | -                             | 100/00/00/1110/00/00 1    | ini Tecece    | Group for WLC    | was never a an     | r 1 0 0 0 0 mm inst  | 249      | steel                      |              | 2010           | 10.10.00.0 |                                        |
| C. Lagrange                |                               | 02/22/2007 116:26:52      | lat Tatata    | Group for WLC    | wian broadcast-s   | nid enable 1         | 249      | shell                      |              | 212            | 10.10.80.3 | - C                                    |
| B Prometation              |                               | 02/22/2007 16:26:52       | ac Tacaca     | Group for WLC    | wiat exclusionist  | 10                   | 249      | shell                      | 1            | 711            | 10.10.80.3 | - C - 1                                |
|                            | P Ball to Welp                | 02/22/2007 16 26 52       | ac Tacaca     | Group for WLC    | when enclusionist  | 1 disable            | 249      | shell                      | 2            | 230            | 10.10.80.9 |                                        |
|                            |                               | 02/22/2007 16:26:52       | IN TACACS     | Group for WLC    | wian act 1         |                      | 249      | shell                      | -            | 209            | 10.10.80.3 |                                        |
|                            |                               | 02/22/2007 36:26:52       | ac Tacacs     | Group for WLC    | wian interface 1   | 100                  | 249      | shell                      |              | 208            | 10.10.80.3 |                                        |
|                            |                               | 02/22/2007 16:26:52       | ac Tacace     | Group for WLC    | wian disable 1     |                      | 249      | shell                      |              | 207            | 10.10.00.3 |                                        |
|                            |                               |                           |               |                  |                    |                      |          |                            |              |                |            |                                        |
| •                          |                               | 10                        |               | 1.0              |                    |                      |          | 1                          |              | 1              |            | erset.                                 |
| Martine 🛄 🏶 🖓              | Chooleoure ACS Lop            | TCS - Netteped            |               | The state of the | Averal             | (C) CS Lip           | -Parend. | <ul> <li>Clinic</li> </ul> | Arpydan(2),  | Jeco - Morosol | 1944-1 S.C | 10 1 1 1 1 1 1 1 1 1 1 1 1 1 1 1 1 1 1 |

# WCS 中的 TACACS+ 配置

请完成以下步骤:

- 1. 从 GUI 中,使用根帐户登录到 WCS。
- 2. 添加 TACACS+ 服务器。转到 Administration > AAA > TACACS+ > Add TACACS+ Server。

| ababa           | Wireless Control System                                            | Username: root   Logout   Refresh   Print View 20 |
|-----------------|--------------------------------------------------------------------|---------------------------------------------------|
| cisco           | Bonitor • Beports • Configure • Location • Administration • Belo • |                                                   |
| AAA             | TACACS+                                                            | Select a command 💌 60                             |
| Change Password | No TACACS+ Servers found in the system                             |                                                   |
| AAA Node        |                                                                    |                                                   |
| Users           |                                                                    |                                                   |
| Groups          |                                                                    |                                                   |
| Active Sessions |                                                                    |                                                   |
| TACACS+         |                                                                    |                                                   |
| RADIUS          |                                                                    |                                                   |

3. 添加 TACACS+ 服务器的详细信息,例如 IP 地址、端口号(默认为 49)和共享密钥。

| ahaha           | Wireless Control S      | ystem                                        | Username: root   Logout   Refresh   Print View 🖉 |
|-----------------|-------------------------|----------------------------------------------|--------------------------------------------------|
| cisco           | Monitor • Beports • Cor | ifigure = Location = Administration = Help = |                                                  |
| AAA             | TACACS+                 |                                              |                                                  |
| Change Password | Server Address          | 10.1.1.12                                    |                                                  |
| AAA Node        | Port                    | 49                                           |                                                  |
| liters          | Shared Secret Format    | ASCII                                        |                                                  |
|                 | Shared Secret           |                                              |                                                  |
| Groups          | Confirm Shared Secret   |                                              |                                                  |
| Active Sessions | Retransmit Timeout      | 5 seconds                                    |                                                  |
| TACACS+         | Retries                 | 1                                            |                                                  |
|                 | Authentication Type     | PAP 💌                                        |                                                  |
| RADIUS          | Submit Cancel           |                                              |                                                  |

4. 针对 WCS 中的管理启用 TACACS+ 身份认证。转到 Administration > AAA > AAA Mode > Select TACACS+。

| ahaha           | Wireless Control System                                            | Print View 🖄 |
|-----------------|--------------------------------------------------------------------|--------------|
| cisco           | Bonitor + Beports + Configure + Location + Administration + Belo + |              |
| AAA             | AAA Mode Settings                                                  |              |
| Change Password | AAA Mode O Local O RADIUS @ TACACS+                                |              |
| AAA Node        | Falback on Local 🗹                                                 |              |
| Users           | 0x                                                                 |              |
| Groups          | locally irrespective of the AAA Mode Settings.                     |              |
| Active Sessions |                                                                    |              |
| TACACS+         |                                                                    |              |
| RADIUS          |                                                                    |              |

#### 使用虚拟域的 WCS

虚拟域是WCS 5.1版中引入的一项新功能。WCS虚拟域由一组设备和映射组成,并将用户的视图限 制为与这些设备和映射相关的信息。通过虚拟域,管理员可以确保用户只查看该用户负责的设备和 映射。另外,借助虚拟域的过滤器,用户可以配置、查看警报并且仅生成其分配的网络部分的报告 。管理员为每个用户指定一组许可虚拟域。用户登录时,这些域中仅有一个域为活动状态。用户可 以通过从屏幕顶部的 Virtual Domain 下拉菜单中选择不同的许可虚拟域更改当前的虚拟域。所有报 告、警报和其他功能现在都由该虚拟域过滤。

如果系统中仅定义了一个虚拟域(根),并且用户的 TACACS+/RADIUS 服务器的自定义属性字段 中没有任何虚拟域,则在默认情况下,该用户会被分配到根虚拟域。

如果有多个虚拟域,并且用户没有任何指定的属性,则该用户在登录时会受到阻止。为了允许用户 登录,必须将虚拟域自定义属性导出到 Radius/TACACS+ 服务器。

Virtual Domain Custom Attributes 窗口使您可以为每个虚拟域指示适当的特定于协议的数据。 Virtual Domain Hierarchy 侧边栏上的 Export 按钮预先格式化虚拟域的 RADIUS 和 TACACS+ 属性 。您可以复制这些属性并将其粘贴到 ACS 服务器中。此操作使您可以仅将适用的虚拟域复制到 ACS 服务器屏幕上,并确保用户仅具有访问这些虚拟域的权限。

为了将预先格式化的 RADIUS 和 TACACS+ 属性应用于 ACS 服务器,请完成<u>虚拟域 RADIUS 和</u> TACACS+ 属性部分中的所述步骤。

## 配置 Cisco Secure ACS 以使用 WCS

本部分提供 TACACS+ ACS 服务器中包含的步骤,用于创建服务和自定义属性以及将角色分配到用 户和组。

本部分未说明用户和组的创建。假设根据需要创建了用户和组。

#### 网络配置

完成以下步骤:

添加 WCS IP 地址作为 AAA 客户端,身份认证机制作为 TACACS+ (Cisco IOS)。

| CISCO SYSTEMS                | Network Configuration                                                     |  |  |
|------------------------------|---------------------------------------------------------------------------|--|--|
| tilltutilltu                 | Edit                                                                      |  |  |
| User<br>Setup                |                                                                           |  |  |
| Group<br>Setup               | AAA Client Setup For                                                      |  |  |
| Shared Profile<br>Components | WCS                                                                       |  |  |
| Network<br>Configuration     | 192.168.60.5                                                              |  |  |
| System<br>Configuration      | AAA Client IP Address                                                     |  |  |
| Configuration                | Key cisco                                                                 |  |  |
| Administration<br>Control    | Authenticate Using TACACS+ (Cisco IOS)                                    |  |  |
| External User<br>Databases   | Single Connect TACACS+ AAA Client (Record stop in accounting on failure). |  |  |
| Posture<br>Validation        | Log Update/Watchdog Packets from this AAA Client                          |  |  |
| Network Access<br>Profiles   | Log RADIUS Tunneling Packets from this AAA Client                         |  |  |
| Reports and<br>Activity      | Replace RADIUS Port info with Username from this AAA Client               |  |  |
| Online<br>Documentation      | Submit Submit + Apply Delete Delete + Apply Cancel                        |  |  |
|                              | Pack to Help                                                              |  |  |

## <u>接口配置</u>

请完成以下步骤:

- 1. 在 Interface Configuration 菜单中,选择 TACACS+ (Cisco IOS) 链接。
- 2. 启用 New Services。
- 3. 选中 User 和 Group check 框。
- 4. 针对服务输入 Wireless-WCS, 针对协议输入 HTTP。注意: HTTP必须在CAPS中。
- 5. 启用 Advanced TACACS+ Features。

| CISCO SYSTEMS              | Inte       | rface        | Configuration        |              |
|----------------------------|------------|--------------|----------------------|--------------|
|                            |            | •            | PPP IP               |              |
| User                       |            |              | PPP IPX              |              |
| Setup                      |            |              | PPP Multilink        |              |
| Group<br>Setup             |            |              | PPP Apple Talk       |              |
| 🚓   Shared Profile         |            |              | PPP VPDN             |              |
| Components                 |            |              | PPP LCP              |              |
| Network<br>Configuration   |            |              | ARAP                 |              |
| Sustem                     |            | $\checkmark$ | Shell (exec)         |              |
| Configuration              |            |              | PIX Shell (pixshell) |              |
| Interface<br>Configuration |            |              | SLIP                 |              |
| Administration<br>Control  | New        | Servio       | es                   |              |
| - L External liser         |            |              | Service              | Protocol     |
| Databases                  |            | $\checkmark$ | ciscowlc             | common       |
| Posture<br>Validation      |            | •            | Wireless-WCS         | НТТР         |
| Network Access             |            |              |                      |              |
| Reports and<br>Activity    |            | Ac           | lvanced Configuratio | on Options 🧖 |
| Online<br>Documentation    | <b>V</b> A | dvance       | ed TACACS+ Features  |              |

6. 单击 Submit 以应用更改。

## <u>用户/组设置</u>

请完成以下步骤:

 在 WCS GUI 中,导航到 Administration > AAA > Groups 以选择预先配置的任何用户组,例 如 WCS 中的超级用户。

| ababa                 | Wireless Control System                                            |         |            | Username: root   Legout   Refresh   Print View |
|-----------------------|--------------------------------------------------------------------|---------|------------|------------------------------------------------|
| CISCO                 | Honitor * Beports * Configure * Location * Administration * Help * |         |            |                                                |
| AAA                   | All Groups                                                         |         |            |                                                |
| Change Password       | Farmer Name                                                        | Nembers | Audit Tout | Frend                                          |
| Local Password Policy | Admin                                                              | -       | 2          | Two List                                       |
| AAA Node              | Confictionecers                                                    | -       | 28         | Tauk List                                      |
| Users                 | Sautern Mentaring                                                  |         | 2          | Task List                                      |
| Groups                | Users Assistant                                                    |         | 20         | Task List                                      |
| Active Services       | Lobbs Ambassadur                                                   | bilder  | 20         | Tank List                                      |
|                       | ManiferLife                                                        | -       | 2          | Task List                                      |
| TALACS+               | North Bound AFI                                                    |         | 20         | Tank Lint                                      |
| RADOUS                | SuperStats                                                         |         | 22         | Task List                                      |
|                       | fast                                                               | and     | 22         | Task List                                      |
|                       | User Defined 1                                                     |         | <b>20</b>  | Task List                                      |
|                       | User.Defined.2                                                     | -       | 2          | Task List                                      |
|                       | User.Defined.3                                                     |         | 20         | Task List                                      |
|                       | User Defined 4                                                     |         | 20         | Tank List                                      |

2. 为预先配置的用户组选择任务列表,然后复制并粘贴到 ACS。

| ababa                 | Wireless Control System                                                                                                    | Username: root   Legout | Refresh | Print View |  |  |
|-----------------------|----------------------------------------------------------------------------------------------------|-------------------------|---------|------------|--|--|
| CISCO                 | Bunkus + Bepunts + Configure + Location + Belainstration + Belain                                                                                                    |                         |         |            |  |  |
| AAA                   | Export Task List                                                                                                    |                         |         |            |  |  |
| Change Password       | Please cut and paste the appropriate protocol data below into the custom/rendor-specific attribute field in your AAA server.                                                                                                    |                         |         |            |  |  |
| Local Password Policy | TACACS+ Custom Attributes RADIUS Custom Attributes                                                                                                    |                         |         |            |  |  |
| AAA Node              | roled-shot      winings-wC3.ruled-shot     winings-wC3.ruled-shot     winings-wC3.ruled-shot     winings-wC3.ruled-shot     winings-wC3.ruled-shot     winings-wC3.ruled-shot                                                                                                    |                         |         |            |  |  |
| Users                 | Nask2wTACACC4 Servers Windows WCS-task2wTACACC4 Servers<br>Nak2wRACt05 Servers Windows WCS-task2wTACACC4 Servers                                                                                                    |                         |         |            |  |  |
| Groups                | Nasilini-Logang Wardense W.C.S. Nasilini-Logang<br>Nasilini-Logang Wardense W.C.S. Nasilini-Logang                                                                                                    |                         |         |            |  |  |
| Active Sessions       | Raske-Scheduled Tasks and Data Collection Wiveless-WCS tasks=Scheduled Tasks and Data Collection<br>RaskT=User Invelorences WCS tasks=Scheduled Tasks and Data Collection                                                                                                    |                         |         |            |  |  |
| TACACS+               | Last - System Settingen<br>Last - Settingen der Bestern der Bestern der B<br>Bestern der Bestern der Bestern der Bestern der Bestern der Bestern der Bestern der Bestern der Bestern der Bestern der Bestern der Bestern der Bestern der Bestern der Bestern der Bestern der Bestern der Bestern der Bestern der Bester |                         |         |            |  |  |
| RADIUS                | Nation Service         Marchaeve         Marchaeve                                                                                                    |                         |         |            |  |  |

- 3. 选择先前创建的用户/组,然后转到 TACACS+ Settings。
- 4. 在 ACS GUI 中,选择对应早些时候创建的 Wireless-WCS 服务的复选框。
- 5. 在 ACS GUI 中,选中 Custom attributes 框。
- 6. 在 Custom attributes 下的文本框中,输入此角色和从 WCS 复制的任务信息。例如,输入超级用户许可的任务列表。

| CISCO SYSTEMS                | Group Setup                                                         |
|------------------------------|---------------------------------------------------------------------|
|                              | Jump To TACACS+                                                     |
| User<br>Setup                | L Custom attributes                                                 |
| Group<br>Setup               |                                                                     |
| Shared Profile<br>Components |                                                                     |
| Network<br>Configuration     | ✓ Wireless-WCS HTTP                                                 |
| System<br>Configuration      | Custom attributes                                                   |
| Configuration                | roleO=SuperUsers                                                    |
| Administration<br>Control    | task1=Audit Trails<br>task2=TACACS+ Servers<br>task3=RADIUS Servers |
| External User<br>Databases   |                                                                     |
| Posture<br>Validation        |                                                                     |
| Network Access<br>Profiles   | Cisco IOS/PIX 6.x RADIUS Attributes ?                               |
| Reports and Activity         | [009\001] cisco-av-pair                                             |
| Online<br>Documentation      |                                                                     |

7. 然后,使用 ACS 中新创建的用户名/口令登录到 WCS。

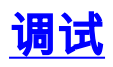

## <u>从 WLC 进行的 role1=ALL 调试</u>

(Cisco Controller) >debug aaa tacacs enable

(Cisco Controller) >Wed Feb 28 17:36:37 2007: Forwarding request to 10.1.1.12 port=49
Wed Feb 28 17:36:37 2007: tplus response: type=1 seq\_no=2 session\_id=5eaa857e
length=16 encrypted=0
Wed Feb 28 17:36:37 2007: TPLUS\_AUTHEN\_STATUS\_GETPASS
Wed Feb 28 17:36:37 2007: auth\_cont get\_pass reply: pkt\_length=22

Wed Feb 28 17:36:37 2007: processTplusAuthResponse: Continue auth transaction
Wed Feb 28 17:36:37 2007: tplus response: type=1 seq\_no=4 session\_id=5eaa857e
length=6 encrypted=0
Wed Feb 28 17:36:37 2007: tplus\_make\_author\_request() from tplus\_authen\_passed returns rc=0
Wed Feb 28 17:36:37 2007: Forwarding request to 10.1.1.12 port=49
Wed Feb 28 17:36:37 2007: author response body: status=1 arg\_cnt=1 msg\_len=0 data\_len=0
Wed Feb 28 17:36:37 2007: user has the following mgmtRole fffffff8
M WLC 进行的多个角色调试

(Cisco Controller) >debug aaa tacacs enable

Wed Feb 28 17:59:33 2007: Forwarding request to 10.1.1.12 port=49 Wed Feb 28 17:59:34 2007: tplus response: type=1 seq\_no=2 session\_id=b561ad88 length=16 encrypted=0 Wed Feb 28 17:59:34 2007: TPLUS\_AUTHEN\_STATUS\_GETPASS Wed Feb 28 17:59:34 2007: auth\_cont get\_pass reply: pkt\_length=22 Wed Feb 28 17:59:34 2007: processTplusAuthResponse: Continue auth transaction Wed Feb 28 17:59:34 2007: tplus response: type=1 seq\_no=4 session\_id=b561ad88 length=6 encrypted=0 Wed Feb 28 17:59:34 2007: tplus\_make\_author\_request() from tplus\_authen\_passed returns rc=0 Wed Feb 28 17:59:34 2007: Forwarding request to 10.1.1.12 port=49 Wed Feb 28 17:59:34 2007: author response body: status=1 arg\_cnt=4 msg\_len=0 data\_len=0 Wed Feb 28 17:59:34 2007: arg[0] = [11][role1=WLAN] Wed Feb 28 17:59:34 2007: arg[1] = [16] [role2=CONTROLLER] Wed Feb 28 17:59:34 2007: arg[2] = [14][role3=SECURITY] Wed Feb 28 17:59:34 2007: arg[3] = [14] [role4=COMMANDS] Wed Feb 28 17:59:34 2007: User has the following mgmtRole 150 从 WLC 进行的身份认证失败调试

(Cisco Controller) >debug aaa tacacs enable

```
Wed Feb 28 17:53:04 2007: Forwarding request to 10.1.1.12 port=49
Wed Feb 28 17:53:04 2007: tplus response: type=1 seq_no=2 session_id=89c553a1
length=16 encrypted=0
Wed Feb 28 17:53:04 2007: TPLUS_AUTHEN_STATUS_GETPASS
Wed Feb 28 17:53:04 2007: auth_cont get_pass reply: pkt_length=22
Wed Feb 28 17:53:04 2007: processTplusAuthResponse: Continue auth transaction
Wed Feb 28 17:53:04 2007: tplus response: type=1 seq_no=4 session_id=89c553a1
length=6 encrypted=0
Wed Feb 28 17:53:04 2007: tplus_make_author_request() from tplus_authen_passed
returns rc=0
Wed Feb 28 17:53:04 2007: Forwarding request to 10.1.1.12 port=49
Wed Feb 28 17:53:04 2007: author response body: status=16 arg_cnt=0 msg_len=0 data_len=0
Wed Feb 28 17:53:04 2007: User has the following mgmtRole 0
Wed Feb 28 17:53:04 2007: Tplus authorization for tac failed status=16
```

# 相关信息

- <u>用于 Web 身份验证的 Cisco 无线 LAN 控制器 (WLC) 和 Cisco ACS 5.x (TACACS+) 配置示例</u>
- 配置 TACACS+
- 如何在 ACS 5.1 中配置 TACACS 身份认证以及管理员与非管理员的身份认证
- TACACS+ 和 RADIUS 的比较
- 技术支持和文档 Cisco Systems